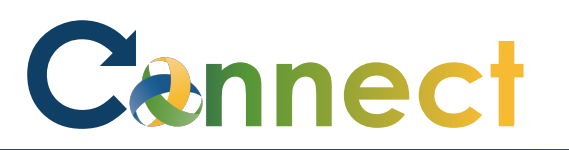

## ESS – Requesting an Insurance Rider Reimbursement

| 1. Select <b>Me</b> to display your                                              | Good afternoon, Arya Stark!                                                                                     |  |  |  |
|----------------------------------------------------------------------------------|----------------------------------------------------------------------------------------------------|--|--|--|
| employee functions                                                               | Me My Team My Client Groups Benefits Administration Risk Management Sales Service >                             |  |  |  |
| 2. Scroll down and click <b>Show More</b><br>under the <b>Quick Actions</b> list | Employment Info<br>Additional Assignment Info<br>Document Delivery Preferences<br>Show More<br>Things to Finish |  |  |  |

# Cennect

Click Add

4.

#### ESS – Requesting an Insurance Rider Reimbursement

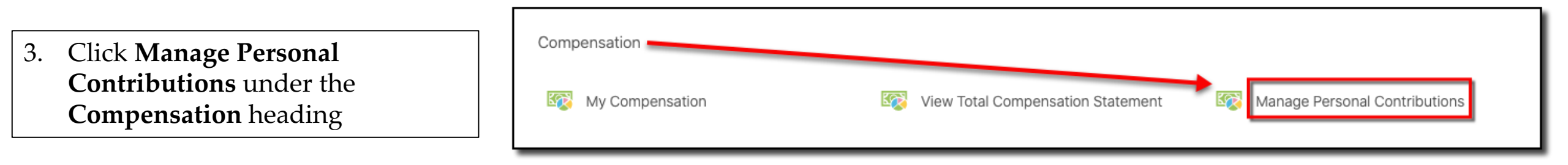

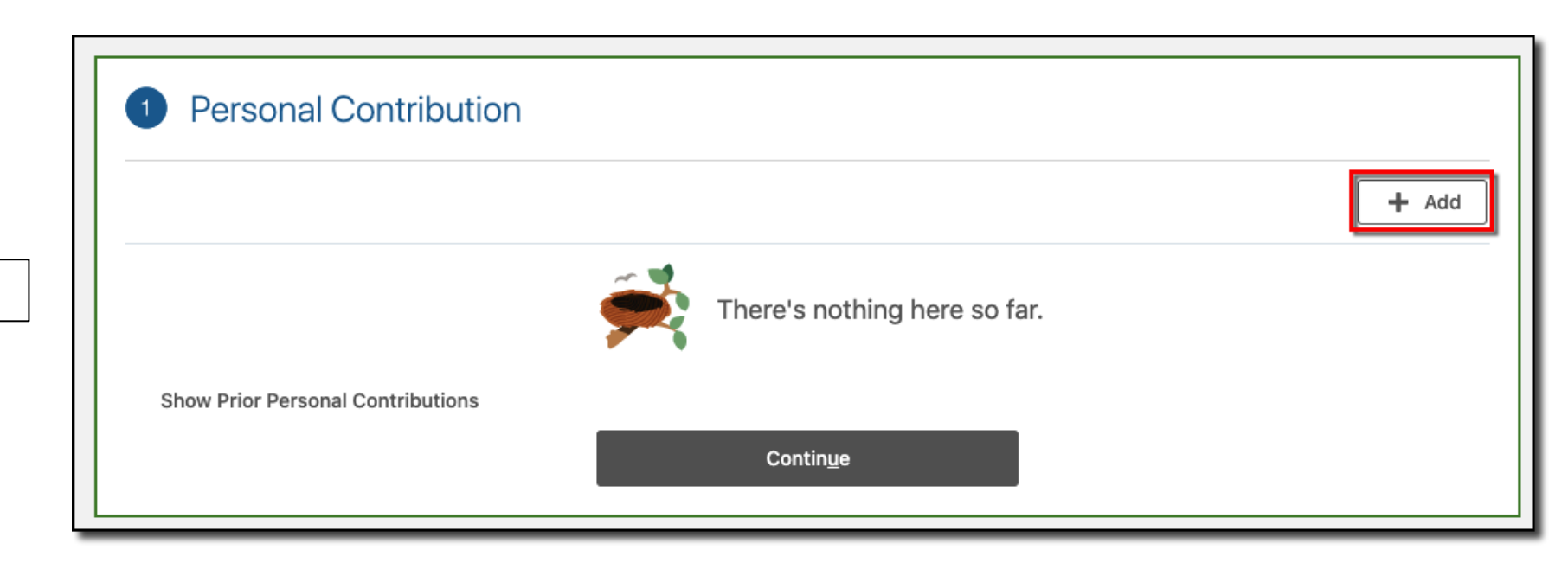

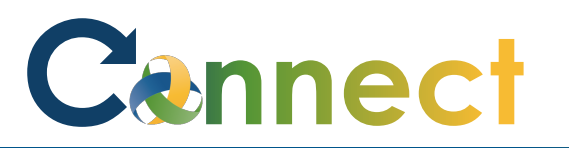

## ESS – Requesting an Insurance Rider Reimbursement

- 5. Select **Reimbursements Insurance Rider** for the **plan**
- 6. Select **Insurance Rider Policy** for the **Option**
- 7. Enter the **State**
- 8. Enter the **Amount**
- 9. Enter the **Insurance Policy**
- 10. Review the **Plan Info**

11. Click **OK** 

| Non                                                      |        | OK Cancel                    |
|----------------------------------------------------------|--------|------------------------------|
| rian<br>Reimbursements Insurance Rider                   | ~      |                              |
| Intion                                                   |        |                              |
| Insurance Rider Policy                                   | ~      |                              |
| Start Date<br>1/4/2020                                   |        | *Periodicity<br>Periodically |
| State                                                    |        | Insurance Policy             |
| MI                                                       | ~      |                              |
| Mount                                                    |        | *Reporting Unit<br>None      |
| lide Plan Info                                           |        |                              |
| he maximum reimbursement in the year is \$300.00.        |        |                              |
| Il Requests should include the evidence of the Insurance | Rider. |                              |

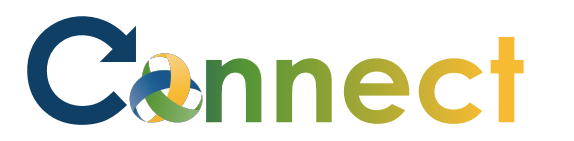

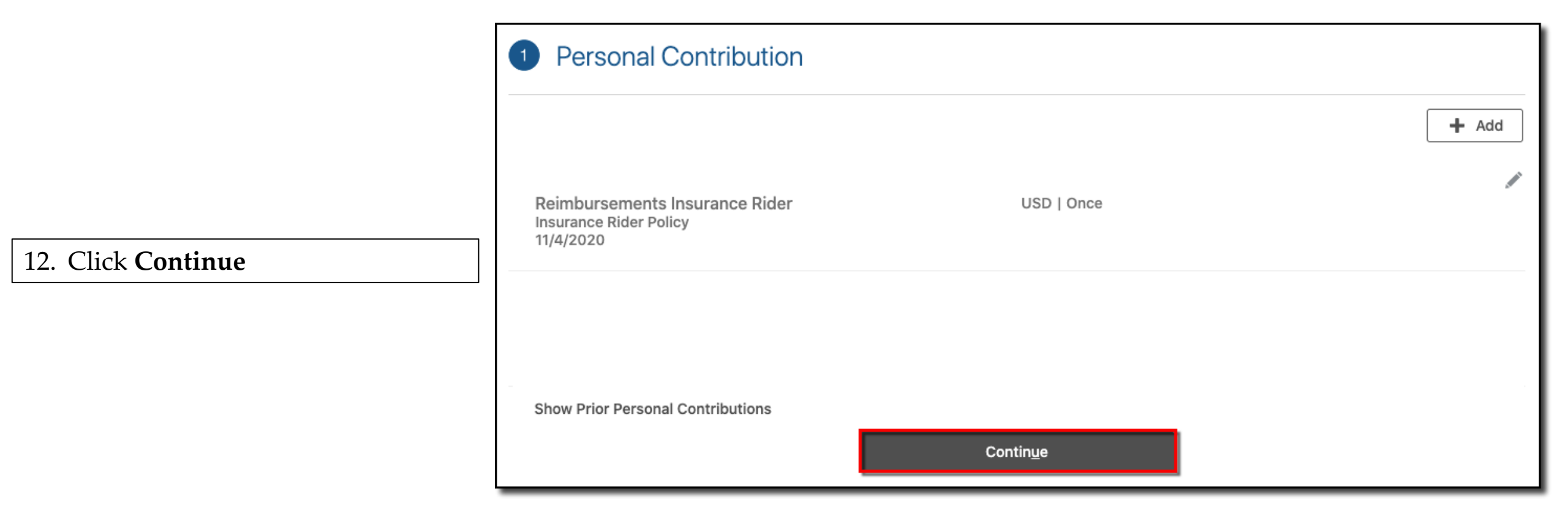

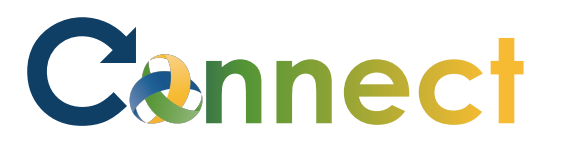

- 13. Drag or click to upload evidence of the Insurance Rider
- 14. Click Submit

| Manage Contributions<br>Arya S Stark         | Sub <u>m</u> it | <u>C</u> ancel |
|----------------------------------------------|-----------------|----------------|
| 1 Personal Contribution                      | 🖍 Edit          |                |
| 2 Comments and Attachments                   |                 |                |
| Comments                                     | Comments        |                |
| Attachments                                  |                 |                |
| Drag files here or click to add attachment v |                 |                |

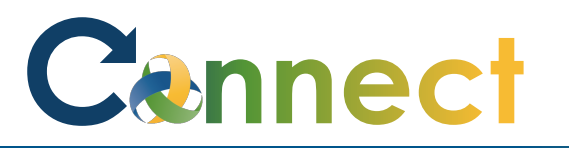

### ESS – Requesting an Insurance Rider Reimbursement

| 15. | Navigate back to the Manage |
|-----|-----------------------------|
|     | Contributions page          |

16. View the **Approval Chain** 

**Note:** You can only have 1 contribution request in progress at a time

An additional request can't be made until the initial one has been approved or rejected

**End of Procedure** 

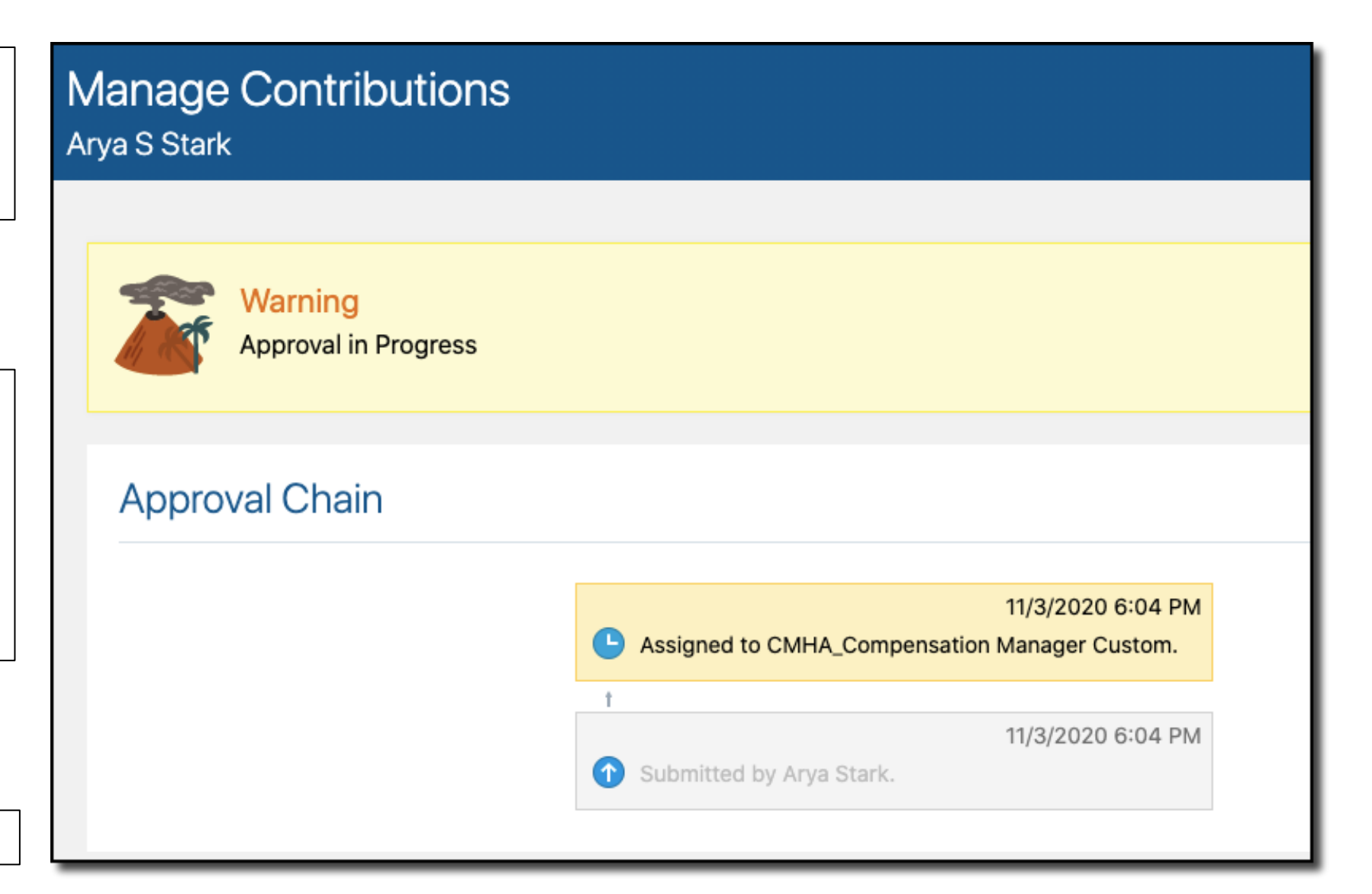